Dicas úteis para redução de tamanho de ficheiros

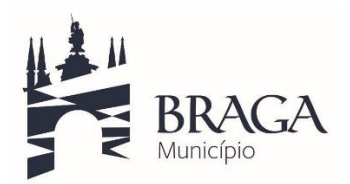

# Dicas úteis para redução de tamanho de ficheiros

### Dica 1

Na digitalização de documentos ou criação de documentos em formato PDF/a deverá selecionar a resolução máxima de 300 dpi.

## Dica 2

Na criação de documentos de texto, no momento em que se insere as imagens, é importante ajustar o tamanho das mesmas ao pretendido para o documento de forma a não ocupar espaço desnecessário.

Como devemos proceder para comprimir imagens dentro do editor de texto:

#### Microsoft Word

#### Passo 1: Inserir imagem no documento

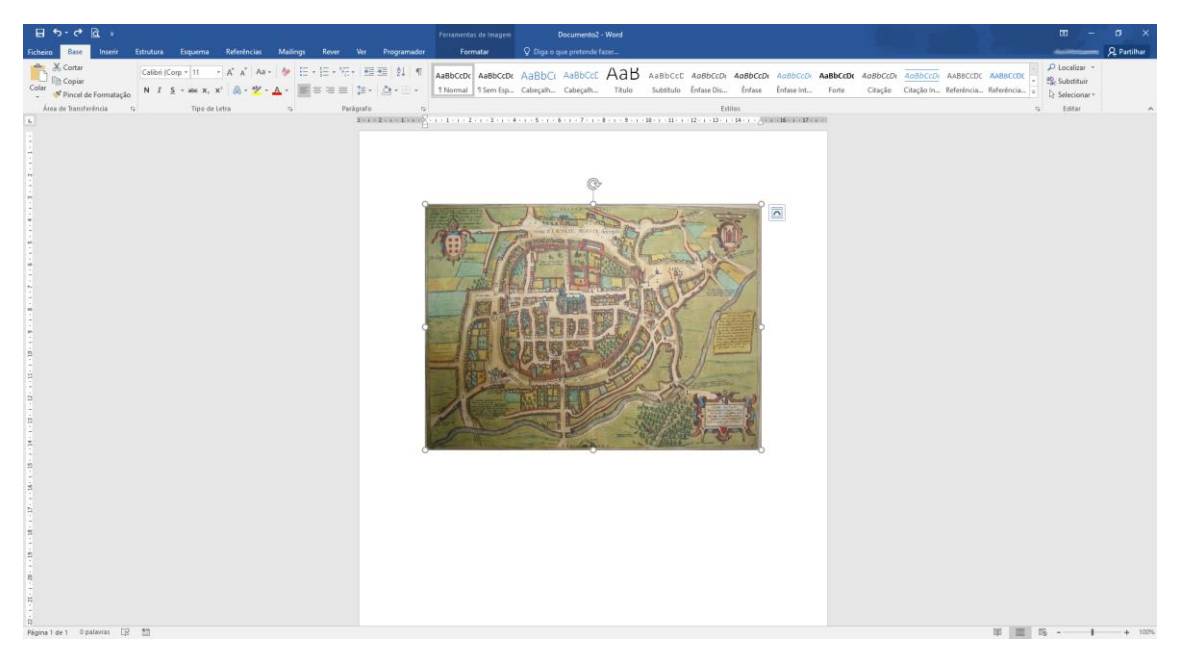

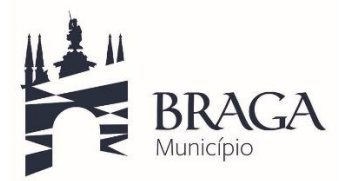

Dicas úteis para redução de tamanho de ficheiros

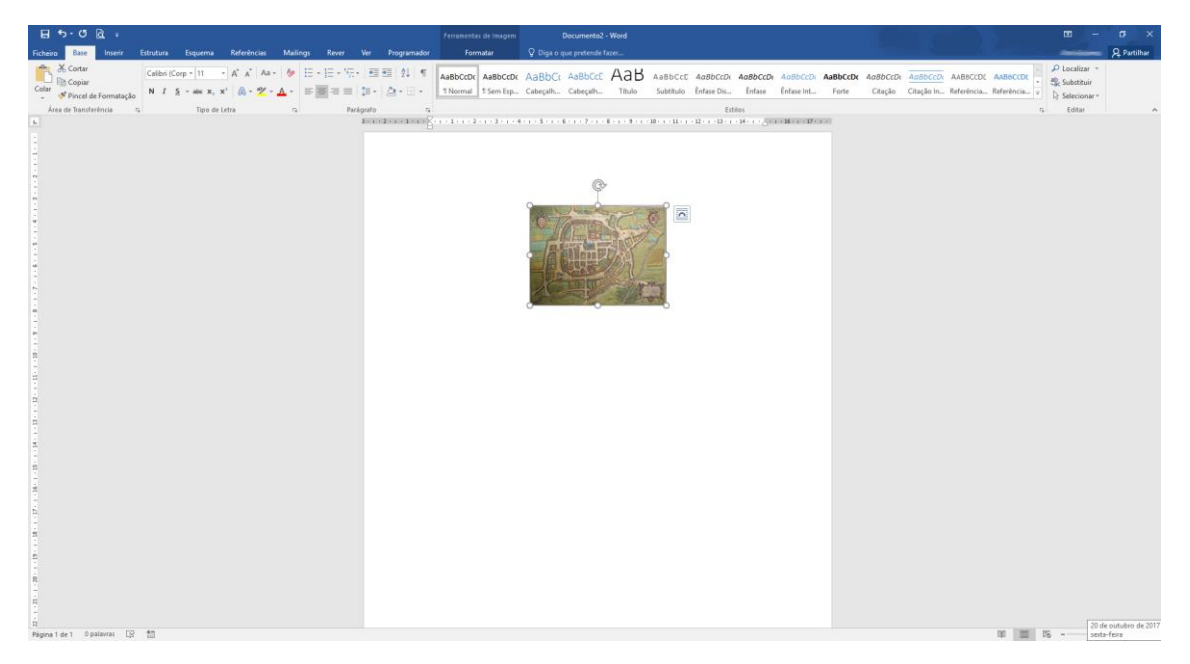

Passo 2: Redimensionar imagem para o pretendido no documento

**Passo 3:** Selecionar imagem e carregar no menu superior "Formatar" e selecionar a opção "Comprimir Imagens"

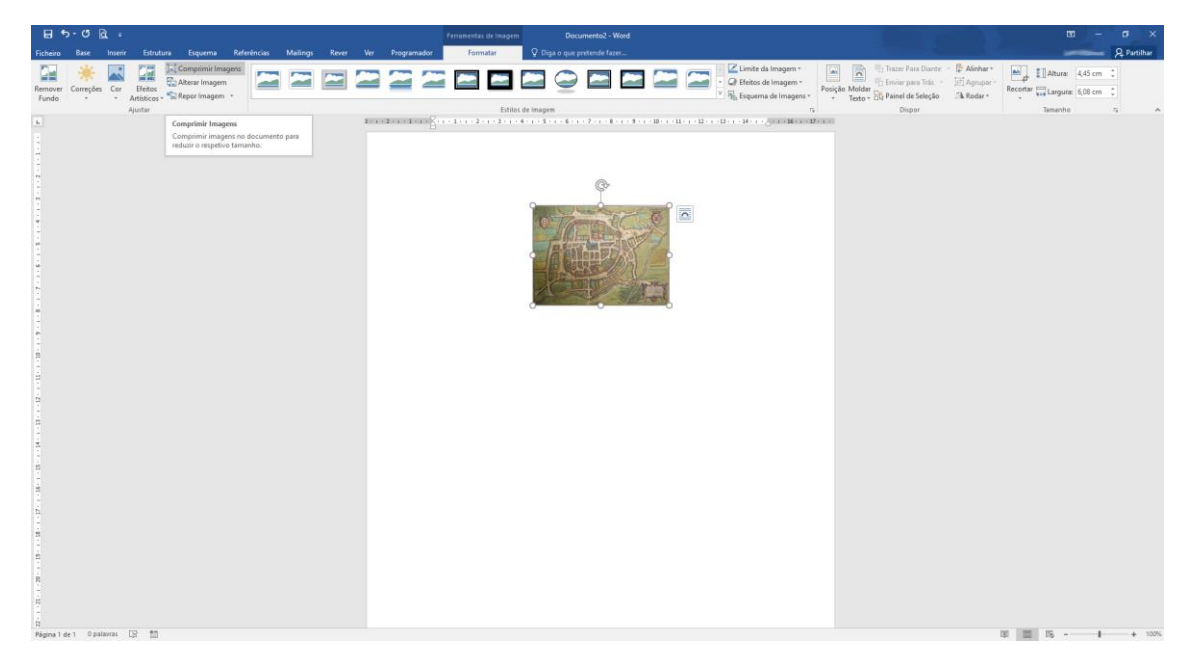

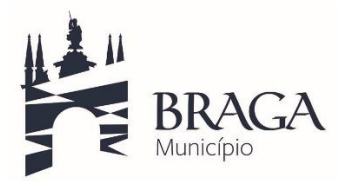

Dicas úteis para redução de tamanho de ficheiros

**Passo 4:** Abrindo o menu com as opções de compressão apenas é necessário carregar em "OK" mediante o apresentado na imagem.

| H - 0 A -                                               |                                         |                                                                                                    |                                                                                                    |                                                                                                    | m – o ×                                     |
|---------------------------------------------------------|-----------------------------------------|----------------------------------------------------------------------------------------------------|----------------------------------------------------------------------------------------------------|----------------------------------------------------------------------------------------------------|---------------------------------------------|
| Ficheiro Base Inserir Estrutura Esquerna Refi           | erências Mailings Rever Ver Programador | Formatar Q Diga o que pretende fazer                                                                                                    |                                                                                                    |                                                                                                    | José Antunes 🙎 Partilhar                    |
| Remover<br>Fundo<br>Correções Car<br>Ajuntar<br>Ajuntar | 222222                                  | Estito: de Imagen                                                                                                    | C Limite da Imagem *<br>C Limite da Imagem *<br>C Dieitos de Imagem *<br>Posição Moldar<br>* Toto *                                                                                                    | III Trazer Para Diante - 🎼 Alinhar*<br>III: Erwar para Tida - III: Agrupar-<br>El Painel de Seleção - A Rodar *<br>Dispor | Recordar Cargura: 6,08 cm C<br>Tamanho To A |
|                                                         |                                         | Compared management<br>Compared management<br>Compared | The second second se |                                                                                                    |                                             |

Nos restantes editores de texto ou versões mais antigas do Microsoft Office é semelhante as instruções de compressão de imagens, em caso de dificuldade deverá sempre pesquisar o procedimento de compressão de imagens para o editor em causa.